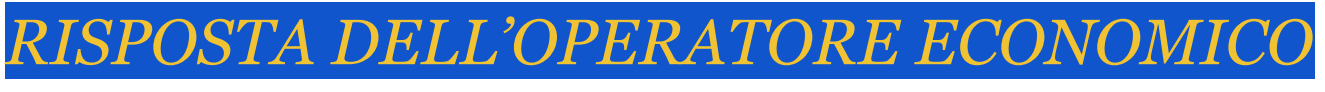

(Visualizzazione delle finestre che l'operatore economico visualizzerà per procedere alla risposta della richiesta)

Accedere alla piattaforma e-procurement dal sito istituzionale dove nella home page si cliccherà il bottone 'LOGIN', quindi si inserirà la PARTITA IVA e PASSWORD ricevute nella fase di accreditamento.

| Benven     | uto GA-T DIM                         | IOSTRATIVO                                                                                                    | 5  |
|------------|--------------------------------------|----------------------------------------------------------------------------------------------------|----|
| ASSISTENZA | l                                    |                                                                                                    |    |
| LOGIN      | 1                                    |                                                                                                    |    |
| ACCR       | EDITARSI                             | DOCUMENTAZIONE                                                                                                    |    |
|            |                                      | DEMO GA-T (GARE APPALTI TELEMATICI)                                                                                                    |    |
| Per        | gli operatori econ                   | omici e gli utenti in possesso delle credenziali di accesso si prega di inserire utente e password. Quindi cliccare sul pulsante login.                                                                                                    | Ľ. |
|            |                                      |                                                                                                    |    |
|            | Utente                               | 03887140238                                                                                                    |    |
|            | - /                                  | LOGIN                                                                                                    |    |
|            | Password                             | Login                                                                                                    |    |
|            |                                      |                                                                                                    |    |
|            | Se operatore ec<br>partita IVA. La w | conomico ha perduto la prima email ricevuta dalla web application per recuperare utente e password è sufficente inserire la<br>eb application reinvierà all'indirizzo memorizzato nella fase di accreditamento iniziale i dati necessari all'accesso. Se invece a |    |
|            | perdere le                           | credenziali di accesso è l'utente della stazione appaltante si prega di chiedere all'amministratore della web application                                                                                                    |    |
|            |                                      |                                                                                                    |    |
| 1          | Inserire la                          | CREDENZIALI                                                                                                    |    |
|            |                                      |                                                                                                    |    |
|            |                                      |                                                                                                    |    |

Nel caso in cui l'operatore economico ha perduto l'email con le credenziali, cliccare nel campo di color arancione ed inserire la partita IVA, quindi premere il bottone 'CREDENZIALI'. Nel giro di pochi minuti riceverà all'indirizzo inserito nel momento dell'accreditamento i dati di accesso.

| Ben                                                             | venuto                                                                                                    | AREAS                                                                                                    | PURGH                                                                                                    | I SRL                                                                   |                                              |                          |                |                                  |                                     |                  |        |             |                          |          |       |
|-----------------------------------------------------------------|----------------------------------------------------------------------------------------------------|----------------------------------------------------------------------------------------------------|----------------------------------------------------------------------------------------------------|-------------------------------------------------------------------------|----------------------------------------------|--------------------------|----------------|----------------------------------|-------------------------------------|------------------|--------|-------------|--------------------------|----------|-------|
| Operat                                                          | ore Economico                                                                                                    | BANDI e M                                                                                                    | ANIFESTAZIO                                                                                                    | INI MA <u>N</u> UALI A                                                  | ASSISTENZA                                   |                          |                |                                  |                                     |                  |        |             |                          |          |       |
| Hom                                                             | e Fornitore                                                                                                    |                                                                                                    |                                                                                                    |                                                                         |                                              |                          |                |                                  |                                     |                  |        |             |                          |          |       |
| Elenco d                                                        | elle richieste ar                                                                                                    | ncore attive in                                                                                                    | ettesa di offer                                                                                                    | in<br>Consetto della                                                    | and the second second                        |                          |                |                                  |                                     |                  |        |             |                          |          |       |
| Apri                                                            | Scadenza                                                                                                    | +                                                                                                    | 200                                                                                                    | DROVA DROG                                                              |                                              | 771474 1/48              | TAGGIOSA       |                                  |                                     |                  |        |             | _                        |          |       |
| AFR                                                             | 29/04/20                                                                                                    | 19 17.14                                                                                                    | 200                                                                                                    | PROVA PROC                                                              | CEDUKA NEGO                                  | ZIATA VAN                | TAGGIOSA       |                                  |                                     |                  |        |             |                          |          | -     |
|                                                                 |                                                                                                    |                                                                                                    |                                                                                                    |                                                                         |                                              |                          |                |                                  |                                     |                  |        |             |                          |          |       |
|                                                                 |                                                                                                    |                                                                                                    |                                                                                                    |                                                                         |                                              |                          |                |                                  |                                     |                  |        |             |                          |          |       |
|                                                                 |                                                                                                    |                                                                                                    |                                                                                                    |                                                                         |                                              |                          |                |                                  |                                     |                  |        |             |                          |          |       |
|                                                                 |                                                                                                    |                                                                                                    |                                                                                                    |                                                                         |                                              |                          |                |                                  |                                     |                  |        |             |                          |          |       |
|                                                                 |                                                                                                    |                                                                                                    |                                                                                                    |                                                                         |                                              |                          |                |                                  |                                     |                  |        |             |                          |          |       |
|                                                                 |                                                                                                    |                                                                                                    |                                                                                                    |                                                                         |                                              |                          |                |                                  |                                     |                  |        |             |                          |          |       |
| Apri                                                            | Codice                                                                                                    | Datapres.                                                                                                    | Rchiest.                                                                                                    | Oggetto della                                                           | richiesta                                    |                          |                | Offen                            | ta effettuata                       |                  |        |             | Aggiud.                  | Stato    | _     |
| APR                                                             | 94                                                                                                    | 16/11/20                                                                                                    | 018 06:46                                                                                                    | RISTRUTTUR                                                              | RAIONE EDIFIC                                | CIO COMUN                | ALE            |                                  |                                     |                  |        |             | No                       | Regolare | \$    |
|                                                                 |                                                                                                    |                                                                                                    |                                                                                                    |                                                                         |                                              |                          |                |                                  |                                     |                  |        |             |                          |          |       |
|                                                                 |                                                                                                    |                                                                                                    |                                                                                                    |                                                                         |                                              |                          |                |                                  |                                     |                  |        |             |                          |          |       |
|                                                                 |                                                                                                    |                                                                                                    |                                                                                                    |                                                                         |                                              |                          |                |                                  |                                     |                  |        |             |                          |          |       |
|                                                                 |                                                                                                    |                                                                                                    |                                                                                                    |                                                                         |                                              |                          |                |                                  |                                     |                  |        |             |                          |          |       |
|                                                                 |                                                                                                    |                                                                                                    |                                                                                                    |                                                                         |                                              |                          |                |                                  |                                     |                  |        |             |                          |          |       |
|                                                                 |                                                                                                    |                                                                                                    |                                                                                                    |                                                                         |                                              |                          |                |                                  |                                     |                  |        |             |                          |          |       |
|                                                                 |                                                                                                    |                                                                                                    |                                                                                                    |                                                                         |                                              |                          |                |                                  |                                     |                  |        |             |                          |          |       |
|                                                                 |                                                                                                    |                                                                                                    |                                                                                                    |                                                                         |                                              |                          |                |                                  |                                     |                  |        |             |                          |          |       |
| Ben                                                             | venuto                                                                                                    | AREASI                                                                                                    | PURGH                                                                                                    | I SRL                                                                   |                                              |                          |                |                                  |                                     |                  |        |             |                          |          |       |
| Ben                                                             | venuto /                                                                                                    | AREAS                                                                                                    | PURGH                                                                                                    | <b>I SRL</b><br>INI MANUALI A                                           | ASSISTENZA                                   |                          |                | _                                |                                     |                  |        |             |                          | _        |       |
| Ben<br>Operat<br>Visua                                          | <b>venuto</b> /<br>re Ecogomico<br>lizzare la                                                                                                    | AREASF<br>BANDI e M<br>richiesta                                                                                                    | PURGH                                                                                                    | <b>I SRL</b><br>Ini manuali a                                           | assistenza                                   | _                        |                |                                  |                                     |                  | CARLO  | NRE OFFERTA | ANNULLA                  | CHIUDI S | alva  |
| Ben<br>Operat<br>Visua                                          | venuto A<br>ore Ecogomico<br>lizzare la<br>crizione merc                                                                                                    | AREASI<br>BANDI e M<br>richiesta<br>ceologica de                                                                                            | PURGH<br>ANIFESTAZIO<br>21 servízio o                                                                                          | <b>I SRL</b><br>INI MANUALI A<br>fornitura                              | ASSISTENZA                                   |                          |                |                                  |                                     |                  | CARIC  | NRE OFFERTA | ANNULLA                  | CHIUDI S |       |
| Ben<br>Operat<br>Visua<br>Des<br>OG                             | venuto )<br>ore Ecogonico<br>lizzare la i<br>crizione merci<br>01: EDIFICI                                                                                                    | AREASI<br>a BANDI e Mu<br>richiesta<br>ceologica de<br>I CIVILI PR                                                                          | PURGH:<br>ANIFESTAZIO<br>21 servizio o<br>ROGETTAZI                                                                            | I SRL<br>INI MANUALI A<br>fornitura<br>ONE                              | ASSISTENZA                                   |                          |                |                                  |                                     |                  | CARIC  | ARE OFFERTA | ANNULLA                  | CHIUDI S | SALVA |
| Ben<br>Operat<br>Visua<br>Des<br>OG                             | venuto ,<br>pre Ecogomico<br>lizzare la<br>crizione merc<br>01: EDIFICI<br>ta e ora                                                                                                    | AREASI<br>PANDI e M<br>richiesta<br>ceologica de<br>I CIVILI PR<br>a della s                                                                | PURGH:<br>ANIFESTAZIO<br>21 servizio o<br>ROGETTAZI<br>Scadenz                                                                 | I SRL<br>INI MANUALI A<br>fornitura<br>ONE                              | ASSISTENZA                                   | ione                     |                | 29/1                             | 04/2019 1                           | 17:14            | CARLO  | ARE OFFERTA | ANNULLA                  | CHIUDI S | SALVA |
| Ben<br>Operat<br>Visua<br>OG<br>Da<br>de                        | venuto /<br>ne Economico<br>lizzare la i<br>crizione merc<br>01: EDIFICI<br>ta e ora<br>ll'offerta                                                                                             | AREASI<br>BANDI e M<br>richiesta<br>ceologica de<br>I CIVILI PR<br>a della s<br>a                                                           | PURGH<br>ANIFESTAZIO<br>SI servizio o<br>ROGETTAZI<br>Scadenz                                                                  | I SRL<br>INI MANUALI A<br>fornitura<br>ONE<br>ia per la p               | ASSISTENZA                                   | ione                     |                | 29/                              | 04/2019 :                           | 17:14            | CARICO | ARE OFFERTA | ANNULLA                  | CHIUDI S | SALVA |
| Ben<br>Operat<br>Visua<br>OG<br>Da<br>de                        | venuto /<br>re Economico<br>lizzare la<br>crizione merco<br>01: EDIFICI<br>ta e ora<br>ll'offerta                                                                                              | AREASI<br>BANDI e M<br>richiesta<br>ceologica de<br>I CIVILI PR<br>a della s<br>a                                                           | PURGH:<br>ANIFESTAZIO<br>el servizio o<br>ROGETTAZI<br>Scadenz                                                                 | ISRL<br>INI MANUALI A<br>formitura<br>ONE<br>ta per la p                | ASSISTENZA                                   | ione                     |                | 29/                              | 04/2019 :                           | 17:14            | CARIC  | ARE OFFERTA | ANNULLA<br>Codice<br>300 |          | SALVA |
| Ben<br>operat<br>Visua<br>OG<br>Daa<br>de                       | venuto /<br>ne Economico<br>lizzare la l<br>crizione merc<br>01: EDIFICI<br>ta e ora<br>ll'offerta                                                                                             | AREASI<br>PANDLe M<br>richiesta<br>ceologica de<br>I CIVILI PR<br>a della s<br>a<br>damento                                                 | PURGH:<br>ANIFESTAZIO<br>21 servizio o<br>ROGETTAZI<br>Scadenz                                                                 | ISRL<br>Ini MANUALI A<br>fornitura<br>ONE<br>ta per la p                | ASSISTENZA                                   | ione                     |                | 29/4                             | 04/2019 :                           | 17:14            | CARIC  | NRE OFFERTA | ANNULLA<br>Codice<br>300 | CHIVDI S | SALVA |
| Ben<br>operat<br>Visua<br>Des<br>OG<br>Da<br>de                 | venuto /<br>re Ecogonico<br>lizzare la i<br>crizione merci<br>01: EDIFICI<br>ta e ora<br>ta e ora<br>ta e ora<br>ta e ora<br>ta e ora<br>ta e ora                                              | AREASI<br>BANDL e M<br>richiesta<br>ceologica de<br>I CIVILI PR<br>a della s<br>a<br>damento<br>DURA NEGO                                   | PURGH<br>ANIFESTAZIO<br>21 servizio o<br>ROGETTAZI<br>50 scadenz<br>DZIATA VA                                                  | I SRL<br>INI MANUALI A<br>fornitura<br>ONE<br>Ia per la p               | ASSISTENZA                                   | ione                     |                | 29/(                             | 04/2019 :                           | 17:14            | CARIC  | ARE OFFERTA | ANNULLA<br>Codice<br>300 | CHIUDI   | SALVA |
| Ben<br>operat<br>Visua<br>Des<br>OG<br>Da<br>de                 | venuto /<br>re Ecogomico<br>lizzare la<br>crizione mero<br>01: EDIFICI<br>ta e ora<br>ll'offerta<br>etto dell'affic<br>etto dell'affic                                                         | AREASI<br>DANDI e M<br>richiesta<br>ceologica de<br>I CIVILI PR<br>a della s<br>a<br>damento<br>DURA NEGO                                   | PURGH:<br>ANIFESTAZIO<br>2/ servizio o<br>xogettazi<br>scadenz<br>oziata va                                                    | t SRL<br>INI MANUALI A<br>formitura<br>ONE<br>ia per la p<br>NTAGGIOSA  | ASSISTENZA                                   | ione                     |                | 29/4                             | 04/2019 :                           | 17:14            | CARICA | ARE OFFERTA | ANNULLA<br>Codice<br>300 | CHIUDI S |       |
| Ben<br>Operat<br>Visua<br>Des<br>Og<br>Da<br>de                 | venuto /<br>ne Economico<br>lizzare la l<br>crizione merc<br>01: EDIFICI<br>ta e ora<br>ll'offerta<br>etto dell'affic<br>vvA PROCEE                                                            | AREASI<br>PANDLe M<br>richiesta<br>ceologica de<br>I CIVILI PR<br>a della s<br>a<br>damento<br>DURA NEGO                                    | PURGH<br>ANDESTAZIO<br>el servizio o<br>ROGETTAZI<br>SCADENZ<br>DZIATA VA                                                      | (SRL<br>INI MANUALI A<br>fornitura<br>ONE<br>Va per la p<br>NTAGGIOSA   | ASSISTENZA                                   | ione                     | ricare la rich | 29/1<br>hiesta del               | 04/2019 :<br>l'offerta              | 17:14            | CARIC  | ARE OFFERTA | ANNULLA<br>Codice<br>300 | CHIVDI   | SALVA |
| Ben<br>Operat<br>Des<br>OG<br>Da<br>de<br>PRC                   | venuto /<br>re Economico<br>lizzare la i<br>crizione merco<br>01: EDIFICI<br>ta e ora<br>ll'offerta<br>etto dell'affici<br>VA PROCEI<br>are sul nomi                                           | AREASI<br>BANDI e M<br>richiesta<br>ceologica de<br>I CIVILI PR<br>a della s<br>damento<br>DURA NEGO<br>ne del file p                       | PURGH:<br>ANIFESTAZIO<br>el servizio o<br>ROGETTAZI<br>SCADENZ<br>SCADENZ<br>DZIATA VA                                         | I SRL<br>INI MANUALI A<br>formitura<br>ONE<br>Ia per la p<br>NTAGGIOSA  | ASSISTENZA<br>presentazi                     | ione                     | ricare la rich | 29/1                             | 04/2019 :<br>l'offerta              | 17:14<br>RICHIES | CARICO | ARE OFFERTA | ANNULLA<br>Codice<br>300 |          |       |
| Ben<br>operat<br>Visua<br>Oge<br>Oge<br>Daa<br>de<br>Oge<br>PRC | venuto /<br>re Ecogomico<br>lizzare la<br>crizione mero<br>01: EDIFICI<br>ta e ora<br>11' offerta<br>etto dell'affic<br>etto dell'affic<br>etto dell'affic<br>are sul norm<br>are sul norm     | AREASI<br>DANDLE M.<br>richiesta<br>ceologica de<br>I CIVILI PR<br>a della s<br>a<br>damento<br>DURA NEGO<br>ne del file p<br>se ne possor  | PURGH:<br>ANIFESTAZIO<br>21 servizio o<br>XOGETTAZI<br>55 cadenz<br>DZIATA VA<br><u>Per scaricar</u><br>no mandare v           | I SRL<br>fornitura<br>ONE<br>ca per la p<br>NTAGGIOSA                   | ASSISTENZA<br>presentazi<br><u>Scaricato</u> | ione<br>Scar<br>PROVA PI | ricare la ricl | 29/4<br>hiesta del               | D4/2019 :<br>l'offerta<br>NTAGGIOSA | 17:14<br>RICHIES | CARLO  |             | ANNULLA<br>Codice<br>300 |          |       |
| Ben<br>Operat<br>Des<br>OG<br>Da<br>de<br>PRC                   | venuto )<br>ne Ecogonico<br>lizzare la i<br>crizione merc<br>01: EDIFICI<br>ta e ora<br>11'offerta<br>etto dell'affic<br>wA PROCEE<br>are sul nom<br>risi istruttorio                          | AREASI<br>DANDLE M<br>richiesta<br>ceologica de<br>I CIVILI PR<br>a della s<br>a della s<br>damento<br>DURA NEGO<br>ne del file p           | PURGH<br>ANIFESTAZIO<br>el servizio o<br>ROGETTAZI<br>SCADENZ<br>DZIATA VA<br>DZIATA VA                                        | I SRL<br>INI MANUALI A<br>fornitura<br>ONE<br>Ia per la p<br>NTAGGIOSA  | ASSISTENZA presentazi Si i v                 | ione<br>Scar             | ricare la rich | 29/1<br>hiesta del<br>GOZIATA VA | 04/2019 :<br>l'offerta<br>NTAGGIOSA | 17:14<br>RICHIES | TA     |             | ANNULLA<br>Codice<br>300 |          |       |
| Ben<br>Operat<br>Visua<br>Og<br>Da<br>de<br>Og<br>PRC           | venuto /<br>re Economico<br>lizzare la i<br>crizione merco<br>01: EDIFICI<br>ta e ora<br>ll'offerta<br>etto dell'affici<br>vA PROCEL<br>are sul nom<br>rsi istruttorio                         | AREASI<br>BANDI e M<br>richiesta<br>ceologica de<br>I CIVILI PR<br>a della s<br>damento<br>DURA NEGO                                        | PURGH:<br>ANJFESTAZIO<br>el servizio o<br>ROGETTAZI<br>SCADENZA<br>OZIATA VA<br>Ner scaricar<br>no mandare v                   | I SRL<br>INI MANUALI A<br>formitura<br>ONE<br>Ita per la p<br>NTAGGIOSA | ASSISTENZA<br>presentazi<br>Si *             | ione<br>Scar             | ricare la rich | 29/1<br>hiesta del<br>GOZIATA VA | 04/2019 :<br>l'offerta<br>NTAGGIOSA | 17:14<br>RICHIES | TA     | ARE OFFERTA | ANNULLA<br>Codice<br>300 |          |       |
| Ben<br>operat<br>Visua<br>Oge<br>Oge<br>Daa<br>de<br>Oge<br>PRC | venuto /<br>re Ecogomico<br>lizzare la<br>crizione mero<br>01: EDIFICI<br>ta e ora<br>11' offerta<br>etto dell'affic<br>etto dell'affic<br>etto dell'affic<br>are sul norm<br>risi istruttorio | AREASI<br>DANDLE MA<br>richiesta<br>ceologica de<br>I CIVILI PR<br>a della s<br>a<br>damento<br>DURA NEGO<br>ne del file p<br>se ne possor  | PURGH:<br>ANIFESTAZIO<br>21 servizio o<br>XOGETTAZI<br>55 cadenz<br>DZIATA VA<br><u>19 scaricar</u><br>no mandare 1            | SRL<br>INI MANUALI A<br>fornitura<br>ONE<br>ia per la p<br>NTAGGIOSA    | ASSISTENZA<br>presentazi<br>Si *             | ione<br>Scar             | ricare la rich | 29/(<br>hiesta del               | D4/2019 :<br>l'offerta<br>NTAGGIOSA | 17:14<br>RICHIES | TA     | ARE OFFERTA | ANNULLA<br>Codice<br>300 |          |       |
| Ben<br>Operat<br>Des<br>OG<br>Daade<br>PRC                      | venuto /<br>ne Ecogonico<br>lizzare la i<br>crizione merco<br>01: EDIFICI<br>ta e ora<br>11'offerta<br>etto dell'affici<br>vvA PROCEL<br>are sul nom<br>risi istruttorio                       | AREASI<br>BANDI e M<br>richiesta<br>ceologica de<br>I CIVILI PR<br>a della s<br>damento<br>DURA NEGO<br>ne del file p<br>se ne possor       | PURGH<br>ANIFESTAZIO<br>21 servizio o<br>ROGETTAZI<br>SCACIENZ<br>SCACIENZ<br>DZIATA VA<br><u>Per scaricar</u><br>no mandare s | I SRL<br>INI MANUALI A<br>fornitura<br>ONE<br>Ia per la p<br>NTAGGIOSA  | ASSISTENZA<br>presentazi<br>Scaricato        | ione<br>Scar             | ricare la rick | 29/1<br>hiesta del<br>GOZIATA VA | 04/2019 :<br>l'offerta<br>NTAGGIOSA | 17:14<br>RICHIES | TA     |             | ANNULLA<br>Codice<br>300 |          |       |
| Ben<br>Operat<br>Visua<br>Og<br>Da<br>de<br>Da<br>de            | venuto /<br>re Economico<br>lizzare la<br>crizione merco<br>01: EDIFICI<br>ta e ora<br>ll'offerta<br>etto dell'affic<br>etto dell'affic<br>vA PROCEL<br>are sul nom<br>arsi istruttorio        | AREASI<br>BANDI e M.<br>richiesta<br>ceologica de<br>I CIVILI PR<br>a della s<br>a<br>damento<br>DURA NEGO<br>ne del file p<br>se ne possor | PURGH:<br>ANIFESTAZIO<br>el servizio o<br>ROGETTAZI<br>SCADENTAZI<br>SCADENTAZI<br>DZIATA VA<br>er scaricar<br>no mandare s    | I SRL<br>MI MANUALI 7<br>formitura<br>ONE<br>NTAGGIOSA                  | ASSISTENZA<br>presentazi<br>Si *             | ione<br>Scar             | ricare la rict | 29/1<br>hiesta del               | 04/2019 3                           | 17:14<br>RICHIES | TA     |             | ANNUILA<br>Codice<br>300 |          |       |

| Benvenuto AREASPUR                          | GHI SRL                     |                                                                                                    |                                    |               |
|---------------------------------------------|-----------------------------|----------------------------------------------------------------------------------------------------|------------------------------------|---------------|
| Operatore Economico BANDI e MANIFES         | TAZIONI MANUA               | LI ASSISTENZA                                                                                                    |                                    |               |
| Compilazione procedura econ                 | omicamente                  | vantaggiosa                                                                                                    |                                    |               |
| Compilazione della prima parte dell'offerta | 1                           |                                                                                                    |                                    |               |
| RIVISUALIZZA<br>RICHIESTA                   | Oggetto<br>dell'affidamenti | PROVA PROCEDURA NEGOZIATA VANTAGGIOSA                                                                                                  |                                    |               |
| Codice richiesta                            | 300                         | Data e ora della scadenza per la presentazione dell'offerta                                                                            | 29/04/2019 17:14                   |               |
|                                             | Pren                        | nere il pulsante sottostante per procedere al caricamento della so                                                                     | ola documentazione amministrativa. |               |
|                                             |                             | Caricare: DOCUMENTAZIONE AMMINISTRATIVA                                                                                                | File non caricato                  |               |
|                                             |                             | Premere il pulsante sottostante per procedere al caricament                                                                            | o della sola offerta tecnica       |               |
|                                             |                             | Caricare: OFFERTA TECNICA                                                                                                    | File non caricato                  |               |
|                                             |                             | Premere il pulsante sottostante per procedere al caricamento                                                                           | della sola offerta economica       |               |
|                                             |                             | Caricare: OFFERTA ECONOMICA                                                                                                    | File non caricato                  |               |
|                                             | 5                           | TRACCIARII ITA'                                                                                                    | REQUISITI                          |               |
|                                             |                             |                                                                                                    | REQUISIT                           |               |
| ANNULLA                                     | Clicci<br>da ri             | ando SI l'operatore economico è consapevole che quanto ha cari<br>itenersi offerta completa ed è conoscenza dell'impossibilità di inte | cato é Si<br>grare. No             | INVIA OFFERTA |
| Benvenuto AREASPUR                          | GHI SRL                     |                                                                                                    |                                    |               |
| Operatore Economico BANDI e MANIFES         | TAZIONI MANUA               | LI ASSISTENZA                                                                                                    |                                    |               |
| Compilazione procedura econ                 | omicamente                  | vantaggiosa                                                                                                    |                                    |               |
| Compilazione della prima parte dell'offerta | 1                           |                                                                                                    |                                    |               |
| RIVISUALIZZA                                | Caricare: Doc               | umentazione Amministrativa                                                                                                    | ANNULLA SALVA E CHIUDI             |               |
|                                             | Cliccare sulla n            | iga vuota per caricare i files                                                                                                    | Visualizza Cancella                |               |
|                                             |                             |                                                                                                    | VISUALIZZA CANCELLA                |               |
| Codice richiesta                            | Carica                      | are solamente la DOCUMENTAZIONE AMMINISTR                                                                                              | ATIVA                              |               |
|                                             | 1                           | TRACCIABILITA                                                                                                    | REQUISITI                          |               |
|                                             |                             |                                                                                                    |                                    |               |
| ANNULLA                                     | Clica<br>da ri              | ando SI l'operatore economico è consapevole che quanto ha cari<br>tenersi offerta completa ed è conoscenza dell'impossibilità di inte  | cato è Si<br>grare. No             | INVIA OFFERTA |

|                                                                                                    | PURGHI SRL                                                                                                    |                                                                                                    |                                                                                                    |                                                                                                    |
|----------------------------------------------------------------------------------------------------|----------------------------------------------------------------------------------------------------|----------------------------------------------------------------------------------------------------|----------------------------------------------------------------------------------------------------|----------------------------------------------------------------------------------------------------|
| peratore Economico BANDI e N                                                                                                    | IANIFESTAZIONI MANUALI ASSISTENZA                                                                                                    |                                                                                                    |                                                                                                    |                                                                                                    |
| ompilazione procedura                                                                                                    | economicamente vantaggiosa                                                                                                    |                                                                                                    |                                                                                                    |                                                                                                    |
| ompilazione della prima parte dell                                                                                                    | offerta                                                                                                    |                                                                                                    |                                                                                                    |                                                                                                    |
| RIVISUALIZZA<br>RICHIESTA                                                                                                    | Caricare: Documentazione Amminis                                                                                                    | trativa                                                                                                    | ANNULLA SALVA E                                                                                                    | CHTUDI                                                                                                |
|                                                                                                    | Cliccare sulla riga vuota per caricare i fil                                                                                                    | es                                                                                                    | Visualizza Canceli                                                                                                    | la                                                                                                    |
|                                                                                                    | fattura2.pdf                                                                                                    |                                                                                                    | VISUALIZZA CANO                                                                                                    | ELLA                                                                                                  |
| Codice richiesta                                                                                                    |                                                                                                    |                                                                                                    | VISUALIZZA CANC                                                                                                    | ELLA                                                                                                  |
|                                                                                                    |                                                                                                    |                                                                                                    |                                                                                                    |                                                                                                    |
|                                                                                                    |                                                                                                    |                                                                                                    |                                                                                                    |                                                                                                    |
|                                                                                                    |                                                                                                    |                                                                                                    |                                                                                                    |                                                                                                    |
|                                                                                                    |                                                                                                    |                                                                                                    |                                                                                                    |                                                                                                    |
|                                                                                                    |                                                                                                    |                                                                                                    |                                                                                                    |                                                                                                    |
|                                                                                                    |                                                                                                    |                                                                                                    |                                                                                                    |                                                                                                    |
|                                                                                                    |                                                                                                    |                                                                                                    |                                                                                                    |                                                                                                    |
|                                                                                                    |                                                                                                    |                                                                                                    |                                                                                                    |                                                                                                    |
|                                                                                                    | Caricare solamente la Do                                                                                                    | DCUMENTAZIONE AMMINISTR                                                                                                    | RATIVA                                                                                                    |                                                                                                    |
|                                                                                                    |                                                                                                    |                                                                                                    | J                                                                                                    |                                                                                                    |
|                                                                                                    | TRACCIABILITA'                                                                                                    | 7                                                                                                    | REQUISITI                                                                                                    |                                                                                                    |
|                                                                                                    | TRACCIABILITA                                                                                                    | <u></u>                                                                                                    | REGOISTIT                                                                                                    |                                                                                                    |
| ANNULLA                                                                                                    | Cliccando SI l'operatore econo                                                                                                    | omico è consapevole che quanto ha car                                                                                                    | icato è 🕓 Si                                                                                                    | INVIA OFFERTA                                                                                         |
| ANNOLLA                                                                                                    | da ritenersi offerta completa e                                                                                                    | d è conoscenza dell'impossibilità di inte                                                                                                    | egrare. (•) No                                                                                                    |                                                                                                    |
|                                                                                                    |                                                                                                    |                                                                                                    |                                                                                                    |                                                                                                    |
| envenuto AREAS                                                                                                    | PURGHI SRL                                                                                                    |                                                                                                    |                                                                                                    |                                                                                                    |
| peratore Economico BANDI e N                                                                                                    | IANIFESTAZIONI MA <u>N</u> UALI ASSISTE <u>N</u> ZA                                                                                                    |                                                                                                    |                                                                                                    |                                                                                                    |
| racciabilità dei flussi fi                                                                                                    | nanziari                                                                                                    |                                                                                                    |                                                                                                    |                                                                                                    |
|                                                                                                    |                                                                                                    |                                                                                                    |                                                                                                    |                                                                                                    |
| ANNULLA                                                                                                    | *Accet                                                                                                    | azione   Si  No                                                                                                    |                                                                                                    | CONFERMA                                                                                              |
|                                                                                                    |                                                                                                    |                                                                                                    |                                                                                                    |                                                                                                    |
|                                                                                                    |                                                                                                    |                                                                                                    |                                                                                                    |                                                                                                    |
| Si richiede la sua col                                                                                                    | laborazione per l'espetamento della forr                                                                                                    | nalità legata alla tracciabilità dei fl                                                                                                    | lussi.                                                                                                    |                                                                                                    |
| Si richiede la sua col<br>L'OPERATORE ECONOM                                                                                                    | laborazione per l'espetamento della forr<br>ICO AI SENSI E PER GLI EFFETTI DELL'ART.                                                                                                    | nalità legata alla tracciabilità dei fi<br>3 DELLA LEGGE 136/2010, NEL PRESEI                                                                                                    | lussi.<br>NTARE LA SUA OFFERTA DICHIAR                                                                                                | A DI IMPEGNARSI A RISPETTARE E AD                                                                     |
| Si richiede la sua col<br>L'OPERATORE ECONOM<br>ADEMPIERE A TUTTI GI                                                                                            | laborazione per l'espetamento della forr<br>ICO AI SENSI E PER GLI EFFETTI DELL'ART.<br>I ONERI, NESSUNO ESCLUSO, IN TEMA DI TF                                                                                                    | nalità legata alla tracciabilità dei fi<br>3 DELLA LEGGE 136/2010, NEL PRESE<br>ACCIABILITÀ DEI FLUSSI FINANZIARI                                                                                                    | <b>lussi.</b><br>NTARE LA SUA OFFERTA DICHIAR<br>DI CUI ALLA LEGGE 136/2010.                                                          | A DI IMPEGNARSI A RISPETTARE E AD                                                                     |
| Si richiede la sua col<br>L'OPERATORE ECONOM<br>ADEMPIERE A TUTTI GI                                                                                            | laborazione per l'espetamento della forr<br>ICO AI SENSI E PER GLI EFFETTI DELL'ART.<br>I ONERI, NESSUNO ESCLUSO, IN TEMA DI TF                                                                                                    | nalità legata alla tracciabilità dei f<br>3 DELLA LEGGE 136/2010, NEL PRESE<br>IACCIABILITÀ DEI FLUSSI FINANZIARI                                                                                                    | <b>lussi.</b><br>NTARE LA SUA OFFERTA DICHIAR<br>DI CUI ALLA LEGGE 136/2010.                                                          | A DI IMPEGNARSI A RISPETTARE E AD                                                                     |
| Si richiede la sua col<br>L'OPERATORE ECONOM<br>ADEMPIERE A TUTTI GI                                                                                            | laborazione per l'espetamento della forr<br>ICO AI SENSI E PER GLI EFFETTI DELL'ART.<br>I ONERI, NESSUNO ESCLUSO, IN TEMA DI TF                                                                                                    | nalità legata alla tracciabilità dei f<br>3 DELLA LEGGE 136/2010, NEL PRESE<br>VACCIABILITÀ DEI FLUSSI FINANZIARI                                                                                                    | lussi.<br>NTARE LA SUA OFFERTA DICHIAR<br>DI CUI ALLA LEGGE 136/2010.                                                                 | A DI IMPEGNARSI A RISPETTARE E AD                                                                     |
| Si richiede la sua col<br>L'OPERATORE ECONOM<br>ADEMPIERE A TUTTI GI                                                                                            | laborazione per l'espetamento della forr<br>ICO AI SENSI E PER GLI EFFETTI DELL'ART.<br>I ONERI, NESSUNO ESCLUSO, IN TEMA DI TF                                                                                                    | nalità legata alla tracciabilità dei f<br>3 DELLA LEGGE 136/2010, NEL PRESE<br>VACCIABILITÀ DEI FLUSSI FINANZIARI                                                                                                    | <b>lussi.</b><br>NTARE LA SUA OFFERTA DICHIAR<br>DI CUI ALLA LEGGE 136/2010.                                                          | A DI IMPEGNARSI A RISPETTARE E AD                                                                     |
| Si richiede la sua col<br>L'OPERATORE ECONOM<br>ADEMPIERE A TUTTI GI<br>IBAN conto d                                                                            | laborazione per l'espetamento della forr<br>ICO AI SENSI E PER GLI EFFETTI DELL'ART.<br>I ONERI, NESSUNO ESCLUSO, IN TEMA DI TF<br>dedicato IT49E050341173                                                                                                    | nalità legata alla tracciabilità dei f<br>3 DELLA LEGGE 136/2010, NEL PRESE<br>L'ACCIABILITÀ DEI FLUSSI FINANZIARI<br>2000000009158                                                                                           | lussi.<br>NTARE LA SUA OFFERTA DICHIAR<br>DI CUI ALLA LEGGE 136/2010.                                                                 | A DI IMPEGNARSI A RISPETTARE E AD                                                                     |
| Si richiede la sua col<br>L'OPERATORE ECONOM<br>ADEMPIERE A TUTTI GI<br>IBAN conto d                                                                            | laborazione per l'espetamento della forr<br>ICO AI SENSI E PER GLI EFFETTI DELL'ART.<br>I ONERI, NESSUNO ESCLUSO, IN TEMA DI TR<br>dedicato IT49E050341173                                                                                                    | nalità legata alla tracciabilità dei f<br>3 DELLA LEGGE 136/2010, NEL PRESE<br>VACCIABILITÀ DEI FLUSSI FINANZIARI<br>32000000009158                                                                                           | lussi.<br>NTARE LA SUA OFFERTA DICHIAR<br>DI CUI ALLA LEGGE 136/2010.                                                                 | A DI IMPEGNARSI A RISPETTARE E AD                                                                     |
| Si richiede la sua col<br>L'OPERATORE ECONOM<br>ADEMPIERE A TUTTI GI<br>IBAN conto d<br>Y Tracciabilità dei soggetti d<br>Inserire i dati di                    | laborazione per l'espetamento della forr<br>ICO AI SENSI E PER GLI EFFETTI DELL'ART.<br>I ONERI, NESSUNO ESCLUSO, IN TEMA DI TF<br>dedicato ITT49E050341173<br>lel conto corrente ☆<br>eventuali ulteriori soggetti abilitat                                         | nalità legata alla tracciabilità dei f<br>3 DELLA LEGGE 136/2010, NEL PRESE<br>VACCIABILITÀ DEI FLUSSI FINANZIARI<br>32000000009158<br>1 a porre in essere operazioni                                                         | lussi.<br>NTARE LA SUA OFFERTA DICHIAR<br>DI CUI ALLA LEGGE 136/2010.<br>contabili sul conto. Per ago                                 | A DI IMPEGNARSI A RISPETTARE E AD                                                                     |
| Si richiede la sua col<br>L'OPERATORE ECONOM<br>ADEMPIERE A TUTTI GI<br>IBAN conto d<br>Y Traccabilità dei soggetti<br>Inserire i dati di<br>sull'icona a forma | laborazione per l'espetamento della forr<br>ICO AI SENSI E PER GLI EFFETTI DELL'ART.<br>I ONERI, NESSUNO ESCLUSO, IN TEMA DI TF<br>dedicato ITT49E050341173<br>lel conto corrente<br>eventuali ulteriori soggetti abilitat<br>di più, per modificare i soggetti pro  | nalità legata alla tracciabilità dei fi<br>3 DELLA LEGGE 136/2010, NEL PRESE<br>VACCIABILITÀ DEI FLUSSI FINANZIARI<br>32000000009158<br>i a porre in essere operazioni d<br>senti cliccare sull'icona a forr<br>floppy disk.  | lussi.<br>NTARE LA SUA OFFERTA DICHIAR<br>DI CUI ALLA LEGGE 136/2010.<br>contabili sul conto. Per agg<br>ma di lucchetto. Per salvare | A DI IMPEGNARSI A RISPETTARE E AD<br>giungere un soggetto clicare<br>e cliccare sull'icona a forma di |
| Si richiede la sua col<br>L'OPERATORE ECONOM<br>ADEMPIERE A TUTTI GI<br>IBAN conto d<br>Traccabilità dei soggetti d<br>Inserire i dati di<br>sull'icona a forma | laborazione per l'espetamento della forr<br>ICO AI SENSI E PER GLI EFFETTI DELL'ART.<br>I ONERI, NESSUNO ESCLUSO, IN TEMA DI TR<br>dedicato ITT49E050341173<br>Ilel conto corrente<br>eventuali ulteriori soggetti abilitat<br>di più, per modificare i soggetti pro | nalità legata alla tracciabilità dei fi<br>3 DELLA LEGGE 136/2010, NEL PRESE<br>VACCIABILITÀ DEI FLUSSI FINANZIARI<br>32000000009158<br>i a porre in essere operazioni d<br>esenti cliccare sull'icona a forr<br>floppy disk. | lussi.<br>NTARE LA SUA OFFERTA DICHIAR<br>DI CUI ALLA LEGGE 136/2010.<br>contabili sul conto. Per agg<br>ma di lucchetto. Per salvare | A DI IMPEGNARSI A RISPETTARE E AD<br>giungere un soggetto clicare<br>e cliccare sull'icona a forma di |

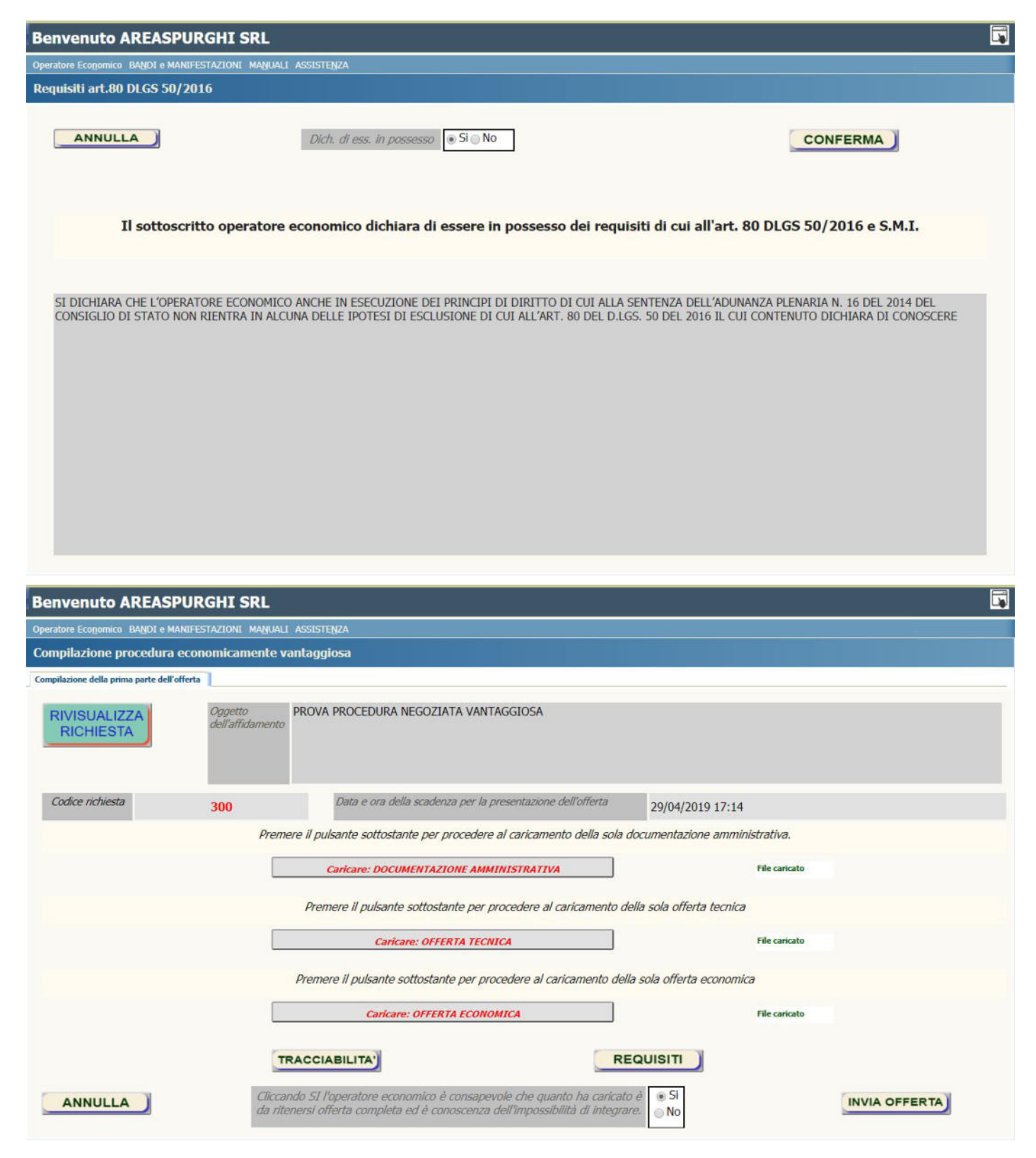

| Benvenuto AREASPUR                          | GHI SRL                                                                                                    | * |
|---------------------------------------------|----------------------------------------------------------------------------------------------------|---|
| Operatore Economico BANDI e MANIFES         | TAZIONI MANUALI ASSISTENZA                                                                                                    |   |
| Compilazione procedura econ                 | omicamente vantaggiosa                                                                                                    |   |
| Compilazione della prima parte dell'offerta |                                                                                                    |   |
| RIVISUALIZZA<br>RICHIESTA                   | Oggetto<br>dell'affidamed<br>ATTENZIONE!!! Ultima possibilità di controllare quanto si<br>vuole inviare al RUP. SI CONFERMA DI VOLER INVIARE IL<br>SEGLIENTE MESSAGGIO:                                                                                                    |   |
| Codice richiesta                            | 300 Spetabile AREASPURGHI SRL con la presente email si conferma l'avvenuto caricamento nella piattaforma e-procurement GA-T DIMOSTRATIVO alla data e ora: 19/04/2019 21:00 della documentazione amministrativa con i seguenti files: futura.2,pf dell'offerta tecnica con i seguenti files: dell'offerta economica con i seguenti files: Si avvisa che l'apertura delle buste digitali avverrà nel rispetto della legge. Tute le fasi publiche della gara saranno aggiorante attraverso l'invio di email a questo indirizzo PEC (in caso di non ammissione ne sarà data la motivazione e le comunicazioni si interromperanno). Pertanto la vostra presenza in sede non è necessaria. Si ringrazie per la collaborazione. DEMO GA-T (GARE APPALTI TELEMATICI) NO SI tracciation |   |
| ANNULLA                                     | Cliccando SI l'operatore economico è consapevole che quanto ha caricato è SI<br>da ritenersi offerta completa ed è conoscenza dell'impossibilità di integrare.                                                                                                    |   |
| Benvenuto AREASPUR                          | GHI SRL                                                                                                    |   |
| Operatore Economico BANDI e MANIFES         | TAZIONI MANUALI ASSISTENZA                                                                                                    |   |
| Ber                                         | hvenuti nella web application: G.A.T. (Gare Appalti Telematici)                                                                                                    |   |

procedure negoziate ed aperte, ovvero alla possibilità di esperire degli affidamenti che, nell'alveo dei principi di economicità ed efficienza, attribuisca la facoltà di procedere mediante affidamento diretto chiedendo direttamente all'operatore economico il bene o il servizio di cui l'amministrazione ha necessità.

Questa pagina contiene alcune indicazioni per l'utilizzo dell'applicazione. MyO è a disposizione per ogni ulteriore chiarimento o informazione all'indirizzo: <u>assistenza@ga-t.it</u>.

|                                   | Messaggio                                                  |   |
|-----------------------------------|------------------------------------------------------------|---|
| MENU'                             | Messaggio di posta elettronica inviato<br>correttamente!!! |   |
|                                   | ОК                                                         |   |
| nossibile selezionare una videata |                                                            | - |

E possibile anche aprire più videate contemporaneamente ed, in questo caso il contenuto del menù è il seguente:

#### NUOVA PROCEDURA:

Affidamento diretto: in questa finestra è possibile chiedere dei prevendi direttamente ai fornitori di fiducia velocizzando al massimo la fase decisionale di acquisto.

Affidamento mediate offerte: mentre con questa procedura di ricerda il miglior prezzo a parità di prodotto con tempistiche stabilite dalla stazione appaltante e la possibilità di stilare la graduatoria. Procedura ribasso: in questa finestra è possibile simulare una gara con le buste per la documentazione

amministrativa e l'offerta.

Procedura economicamente vantaggiosa: procedura si ha la possibilità si simulare una gara economicamente vantaggiosa con le tre buste ben distinte relative alla documentazione amministrativa, l'offerta tecnica e l'offerta economica.

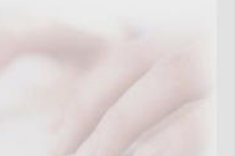

PROCEDURE DA ASSECNARE.

| Benv        | Benvenuto AREASPURGHI SRL |                              |                                       |                    |         |          |   |  |  |
|-------------|---------------------------|------------------------------|---------------------------------------|--------------------|---------|----------|---|--|--|
| Operator    | e Eco <u>n</u> omico      | BANDI e MANIFESTAZI          | DNI MANUALI ASSISTENZA                |                    |         |          |   |  |  |
| Home        | Fornitore                 |                              |                                       |                    |         |          |   |  |  |
| Elenco del  | le richaeste an           | ore attive in attess di offe | rte -                                 |                    |         |          |   |  |  |
| Apri        | Scadenza                  | + Codice                     | Oggetto dell'affidamento              |                    |         |          |   |  |  |
|             |                           | 1                            |                                       |                    |         |          | 0 |  |  |
|             |                           |                              |                                       |                    |         |          |   |  |  |
|             |                           |                              |                                       |                    |         |          |   |  |  |
|             |                           |                              |                                       |                    |         |          |   |  |  |
|             |                           |                              |                                       |                    |         |          |   |  |  |
|             |                           |                              |                                       |                    |         |          |   |  |  |
|             |                           |                              |                                       |                    |         |          |   |  |  |
|             |                           |                              |                                       |                    |         |          |   |  |  |
|             |                           |                              |                                       |                    |         |          |   |  |  |
| Storico del | le offerte pres           | entate a seguito di richiest | a                                     |                    |         |          |   |  |  |
| Apri        | , Codice                  | Datapres, Rchiest.           | Oggetto della richiesta               | Offerta effettuata | Aggiud. | Stato    |   |  |  |
| APRI        | 300                       | 19/04/2019 21:01             | PROVA PROCEDURA NEGOZIATA VANTAGGIOSA |                    | No      | Regolare | ^ |  |  |
| APRI        | 94                        | 16/11/2018 06:46             | RISTRUTTURAIONE EDIFICIO COMUNALE     |                    | No      | Regolare | * |  |  |
|             |                           |                              |                                       |                    |         |          |   |  |  |
|             |                           |                              |                                       |                    |         |          |   |  |  |
|             |                           |                              |                                       |                    |         |          |   |  |  |